## Hikvision IP-Intercom DS-KD-DIS QUICK START iVMS-4200

## Configureren

Deze Quick start is gemaakt om binnen enkele stappen gemakkelijk de DS-KD-DIS te configureren in IVMS4200. iVMS-4200 is te downloaden op de *Hikvision* website:<u>https://www.hikvision.com/en/support/download/</u> <u>software/ivms4200-series/</u>

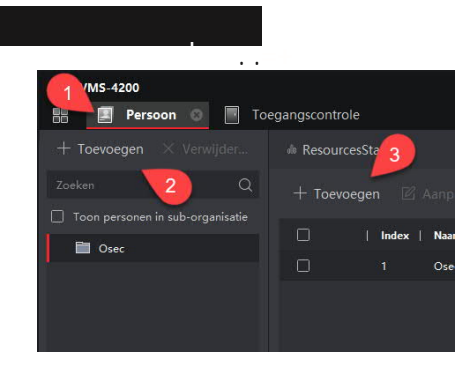

- 1. Ga naar Persoon
- 2. Klik op "Toevoegen" en maak een groep aan
- 3. Klik op "Toevoegen"
- 4. Vul de nodige gegevens in en klik op "Bewonersgegevens"
- 5. Vul het adres bij "Kamernummer" van de binnenpost in.
  - a. Bij binnen post 1 is dit 1-1-1-1
  - b. Bij binnen post 2 is dit 1-1-1-2 ect.
- 6. Klik op "Ja" om de instellingen te bewaren.

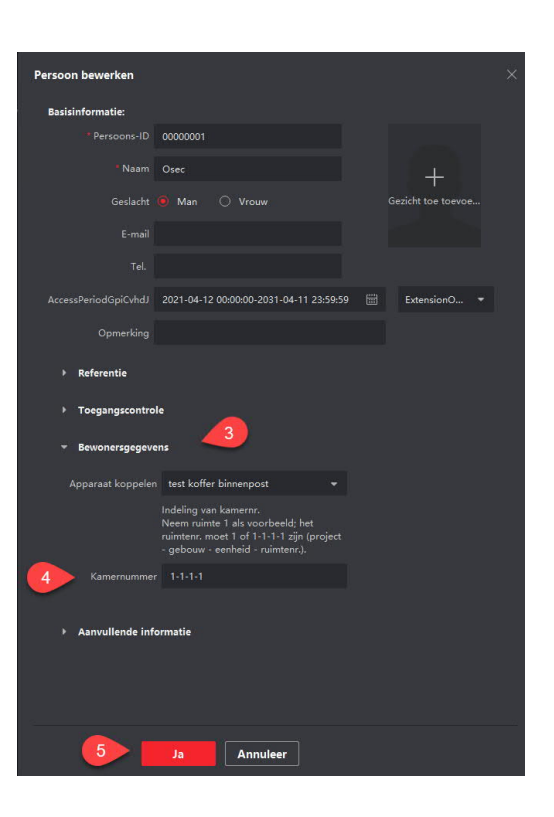

## Toegangsgroep aanmaken

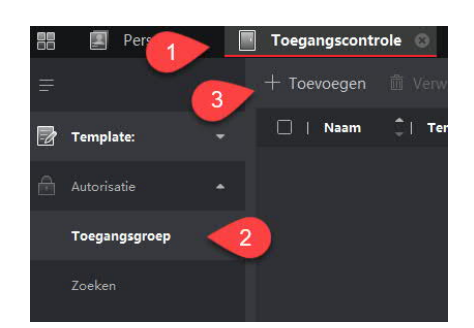

- 1. Ga naar "Toegangscontrole"
- 2. Open Autorisatie → Toegangsgroep
- 3. Klik op "Toevoegen"
- 4. Geef de groep een naam
- 5. Selecteer de persoon(en)
- 6. Selecteer de gewenste buitenpost
- 7. Klik op "bewaar"

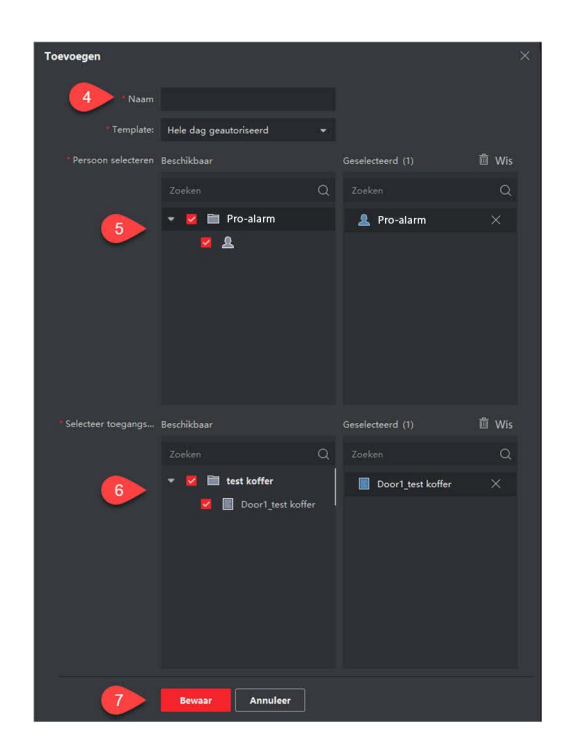

## Gegevens uploaden naar de Buitenpost

| 🙆 iVMS-4200              | Toegangscontrole                                                                                        | 🙆 Niet aan         | ≘ 🖾 admin 🕶 🗄 — 🗇 🗙 |
|--------------------------|----------------------------------------------------------------------------------------------------|--------------------|---------------------|
| 2                        | + Toevoegen 🏦 Verw 2 🗟 Alles toepassen op apparaat 😤 Wijzigingen toepassen op apparaat 💿 Aarwraagstatus | Persoon            |                     |
| 🐨 Template: 🔹            | 🞽   Naam 🗍 Template:   Aantal pe  Torgangs  Status   Bewerking                                          | Naam 🗍 Persoons-ID | Organisatie:        |
| Autorisatie .            | 😫 Pro-alarm Hele dag g 1 1 Ma toe 🕑                                                                     | Osec 00000001      |                     |
| Toegangsgroep            |                                                                                                    |                    |                     |
| Zoeken                   |                                                                                                    |                    |                     |
| 📃 Geavanceerde functie 🝷 |                                                                                                    |                    |                     |
| Koppelingsconfiguratie   |                                                                                                    |                    |                     |
| Video-intercom 🚽         | Aanvraagstatus                                                                                          |                    |                     |
|                          |                                                                                                    |                    |                     |
|                          | Naam 🗘 Voortgang   Result                                                                               | taat Opmerking     |                     |
|                          | 3                                                                                                    |                    |                     |

- 1. Selecteer de groep
- Klik op "Alles toepassen op apparaat"
  Wanneer alle stappen goed doorlopen zijn zal bij resultaat "Alles toegepast" staan